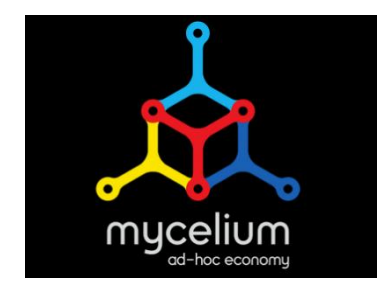

## **Mycelium User Manual**

This manual will show you how to create and secure Mycelium Wallet on your android phone/tablet and how to send and receive payments.

## **Creating Your Mycelium Wallet**

1. Go to the Google Play Store and download Mycelium Wallet

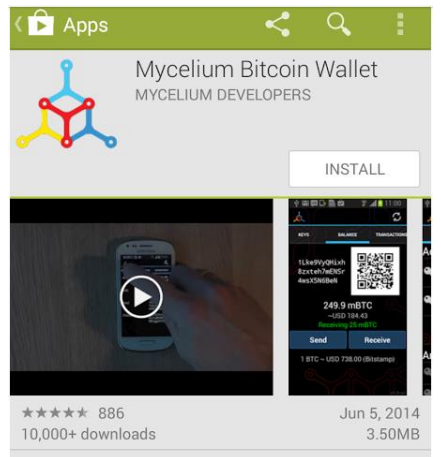

- 2. When the app is finished downloading go to your home screen and open the app
- 3. Your wallet is ready for use immediately but we strongly recommend you secure it with the following steps (next page):

1. First go to *settings* (found in the top right corner by clicking the vertically stacked three small squares) and click "set pin code"

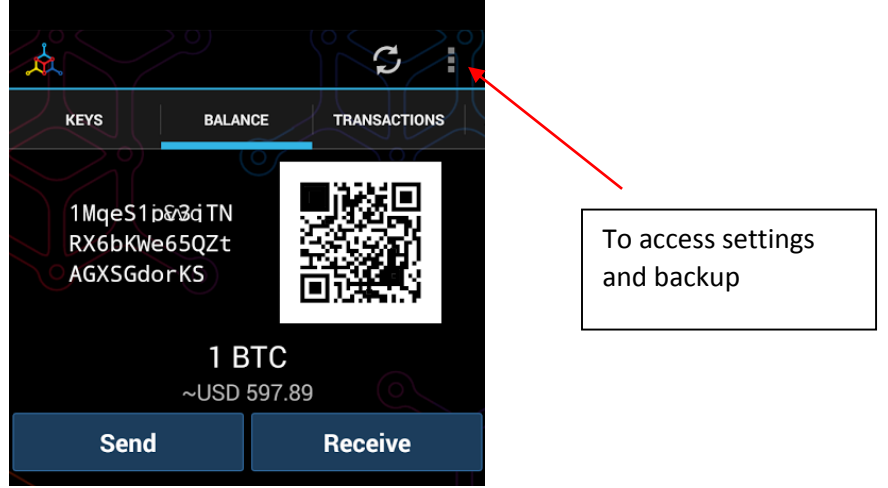

- 2. Set a pin code and make sure not to forget it, without this code, you cannot spend bitcoin and you cannot access your master recovery seed
- Now that you have protected your wallet with a pin code you need to back it up
- 4. Click on the three small squares in the top right corner and choose *backup*
- 5. Enter your pin code to access the recovery phrase
- 6. The 12 words will be given to you one at a time, make sure to write them down and keep them safe
- 7. You will be prompted to write down the 12 words to make sure you have correctly written them down
- 8. Your Mycelium Wallet is now secured with a PIN code and backed up with your recovery phrase
  - In case of device theft or loss your bitcoin cannot be spent without your PIN code
  - You can restore your wallet on another device by simply installing Mycelium and choosing to recover a lost wallet: you will be prompted to enter your recovery phrase and your wallet (with all its funds) will be restored!

## **Sending Payments**

- 1. To send a payment go to the Balance tab and click "send"
- 2. Now either
  - Scan the recipient's QR code using "Scan QR Code" (this is the simplest and fastest option)
  - b. Paste a copied bitcoin address from your clipboard using "Clipboard"
  - c. Or manually enter their bitcoin address using "Manual Entry"
- Once you have their address, enter the amount you wish to send by clicking on the keyboard icon under "Enter Amount"
  - You can choose which currency to enter the amount in (BTC, USD, CAD etc) by clicking on the displayed currency in the top right hand corner

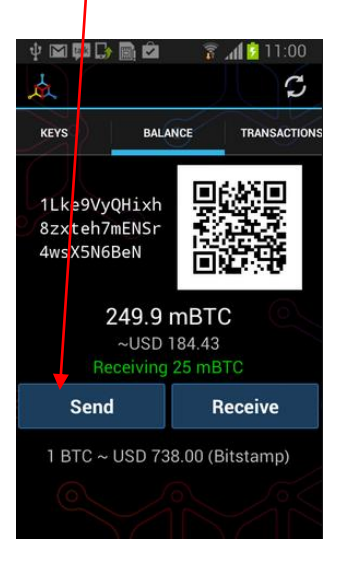

- 4. Once you are satisfied with the amount, click "Ok" to return to the payment screen
- 5. Verify that all the information is correct and then click "Send"
- 6. Enter your PIN code to confirm the transaction and you are done! You can check your transactions under the *Transactions* tab

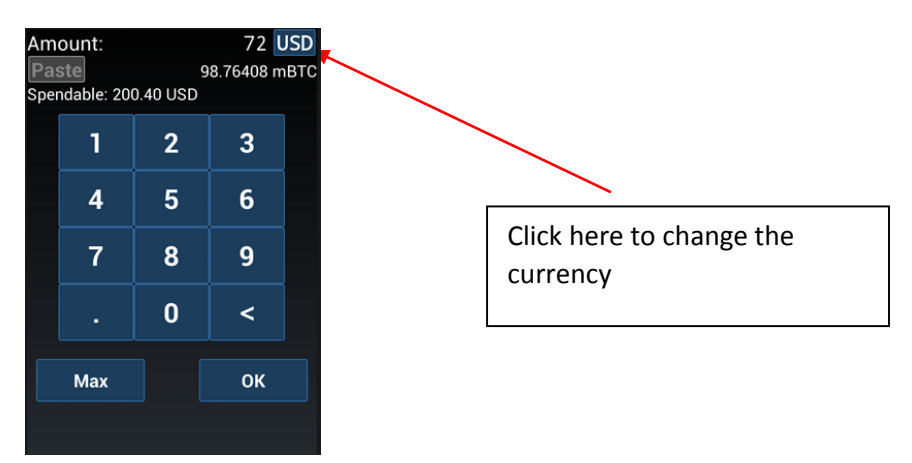

## **Receiving Payments**

1. To Receive a payment go to your Balance tab and select "Receive"

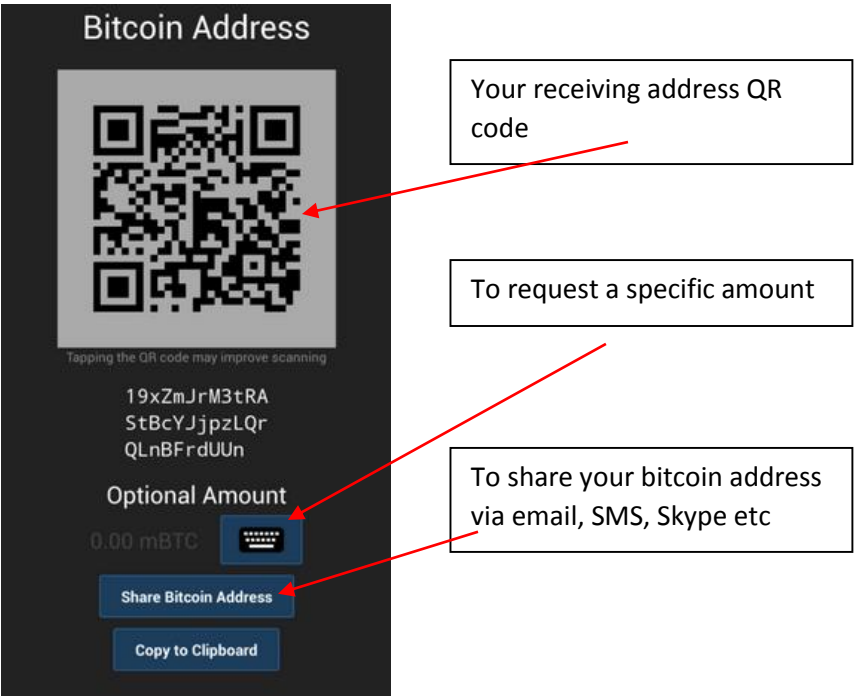

- 2. (Optional) Request an amount by clicking on the keyboard icon under "Optional Amount"
- 3. Share your bitcoin address with the sender by:
  - a. Letting them scan your QR code
  - b. Manually sharing your address with them by using either "Copy to Clipboard" and then pasting it in a message or "Share Bitcoin Address" which will give you various sharing options
- 4. Wait for the sender to send the funds
- 5. You can check to make sure you have received the funds by going to the *Transactions* tab
- 6. NOTE: you will not be able to send the funds you have just received until you have received one confirmation (approx. 10 minutes)